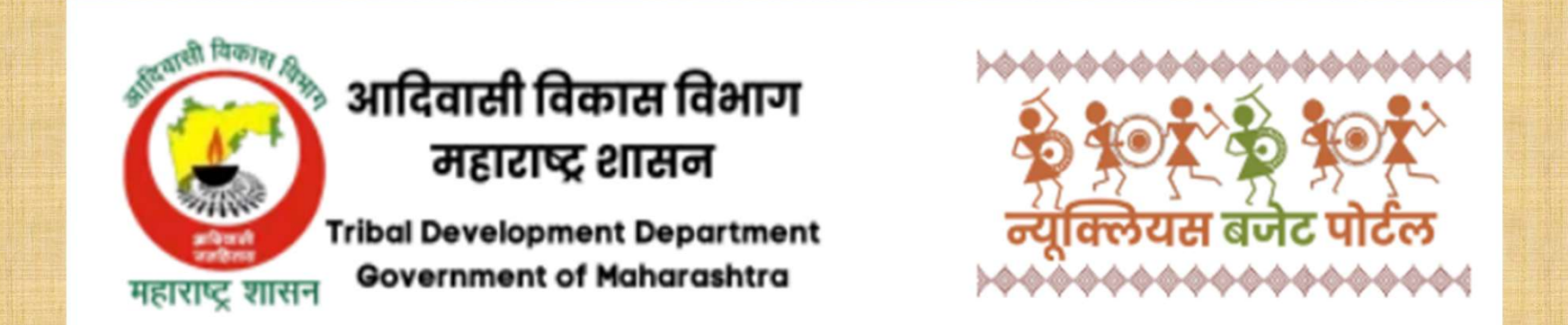

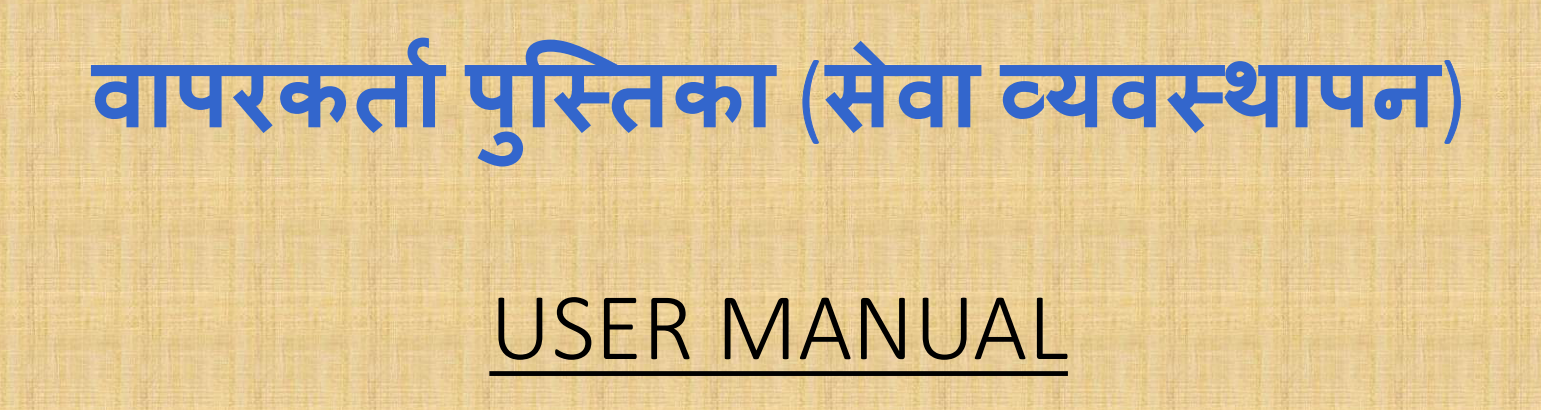

१. सर्वप्रथम आपल्या इंटरनेट ब्राउझर मध्ये (उदा. मोझिला, गुगल क्रोम, इ.) अँड्रेस बार मध्ये विभागाच्या संकेतस्थळावर भेट देण्यासाठी nbtribal.in टाईप करावे.

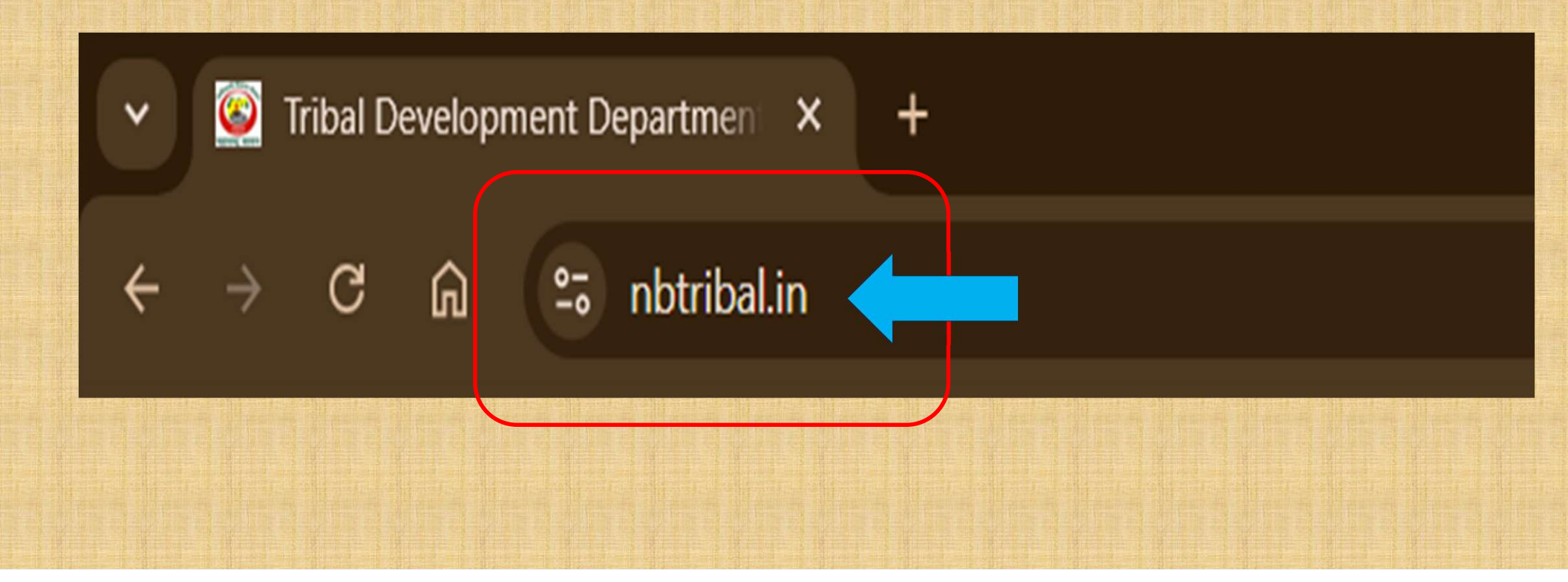

### २. आपल्या ब्राउझर मध्ये आपणास विभागाचे मुखपृष्ठ खालील प्रमाणे ओपन झालेले निदर्शनास येईल,

| இ अर्जदाराची नोंदणी இ अर्जदारचे लॉगीन                                                                 |                                                     | <i>ခ</i> ) 1800 2670 007 | ⊠ info@nbtr | ibal.in     |                | @ कार्यालयाचे लॉगीन |
|----------------------------------------------------------------------------------------------------|-----------------------------------------------------|--------------------------|-------------|-------------|----------------|---------------------|
| अादिवासी विकास विभाग<br>महाराष्ट्र शासन<br>Tribal Development Department<br>Government of Maharashtra | के कि दिन के कि कि कि कि कि कि कि कि कि कि कि कि कि | मुखपृष्ठ                 | आमच्याबद्दल | शासन निर्णय | नागरिकांची सनद | संपर्क करा          |
|                                                                                                    |                                                     |                          |             |             |                |                     |

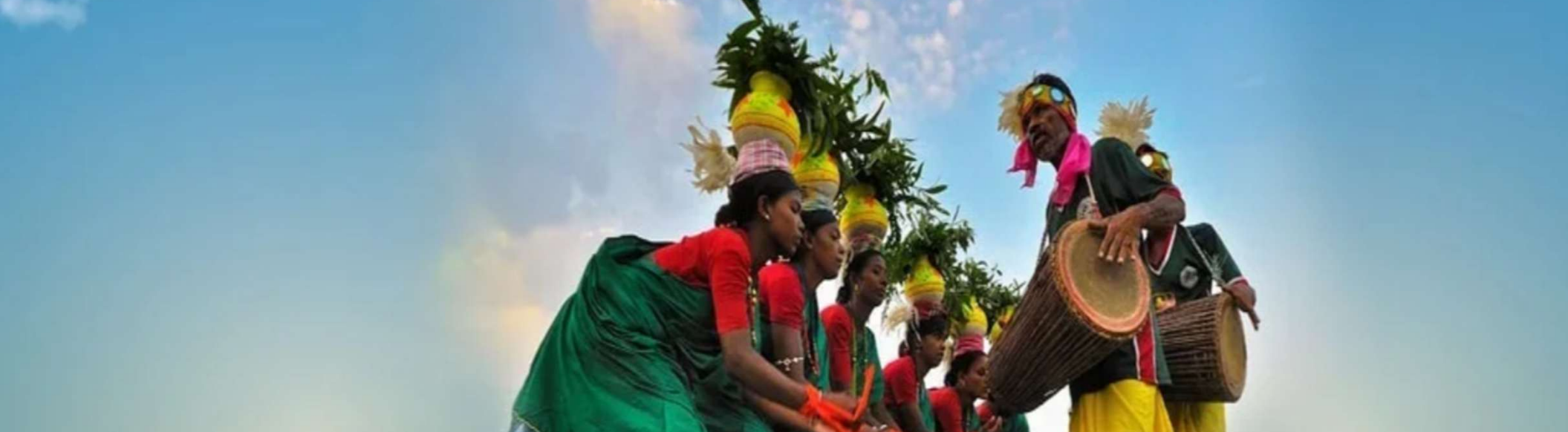

## ३. मुखपृष्ठावर उजव्या बाजुच्या वरील कॉर्नर मध्ये कार्यालयाचे लॉगीन बटन निदर्शनास येईल, त्यावर लेफ्ट क्लिक करावे.

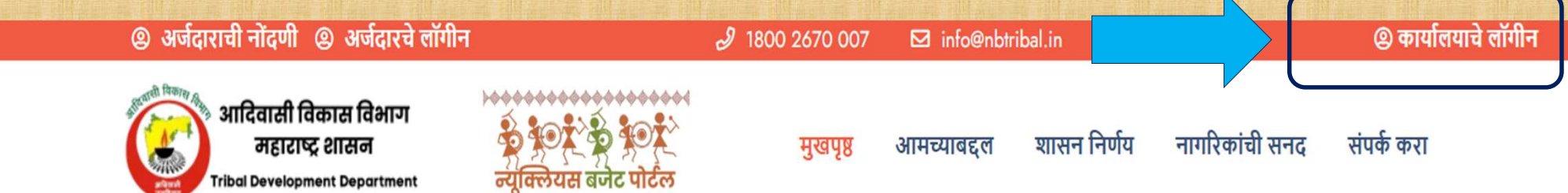

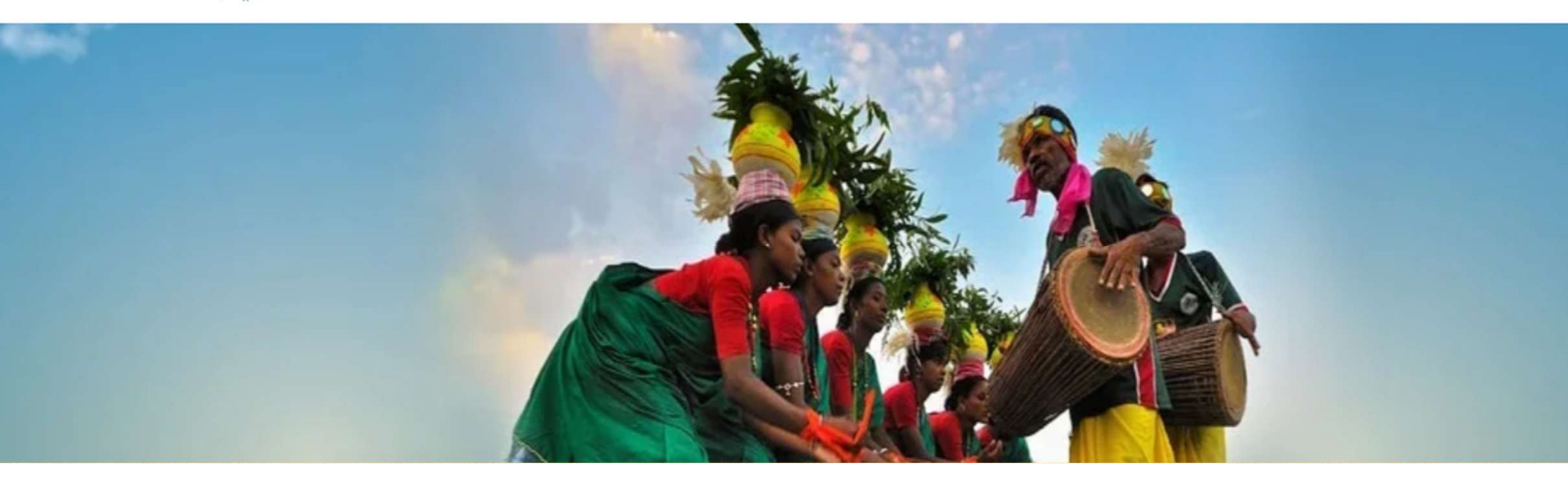

**Government of Maharashtra** 

महाराष्ट्र शासन

४. पुढील टप्प्यात आपणास खालील ॲडमीन लॉगीन पृष्ठ निदर्शनास येईल. कृपया आपले युझरनेम व पासवर्ड दिलेल्या जागेत प्रविष्ट करावा. सेवा व्यवस्थापनासाठी केवळ प्रकल्प अधिकारी यांचे लॉगीन आवश्यक आहे.

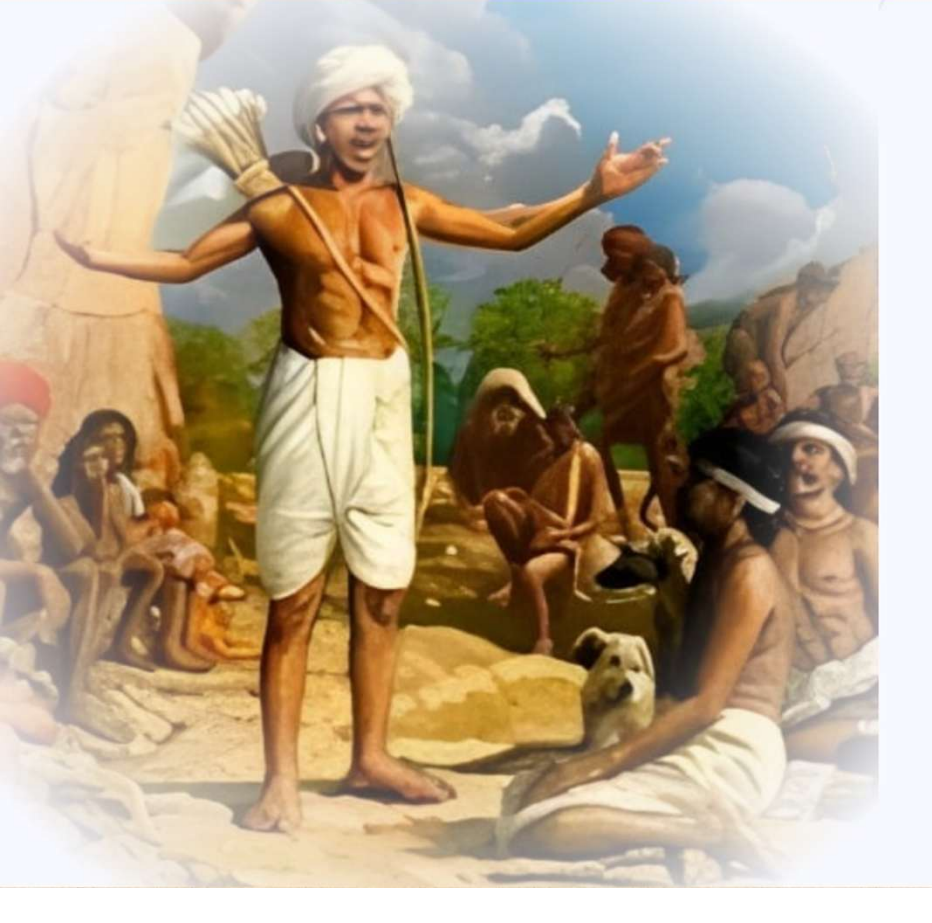

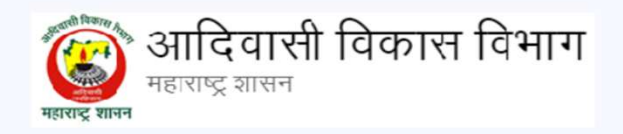

#### Admin Login

Enter your email & password to login

| User Name             |                  |  |  |  |  |  |
|-----------------------|------------------|--|--|--|--|--|
| Mail or Username      |                  |  |  |  |  |  |
| Password              |                  |  |  |  |  |  |
| ****                  | 3                |  |  |  |  |  |
| Captcha               |                  |  |  |  |  |  |
| Enter Captcha         |                  |  |  |  |  |  |
| Invalid captcha code. |                  |  |  |  |  |  |
| Remember password     | Forgot password? |  |  |  |  |  |
| Sign in               |                  |  |  |  |  |  |

#### ५. ॲडमीन लॉगीन केल्यानंतर आपणास पुढील पृष्ठ सादर होईल. येथे डॅशबोर्ड पृष्ठावर डाव्या बाजुला "योजना व्यवस्थापन" येथील योजना टॅब वर क्लिक करणे.

| 🥡 आदिवासी विकास विभाग<br>महत्तपट्ट प्रासन                  | विभागणी : Nagpur                                             |                                                | MAR (                                                                               | ] 🔾 🔅 🖑 🎴 PO<br>प्रकल्प अधिकारी 🗸           |
|------------------------------------------------------------|--------------------------------------------------------------|------------------------------------------------|-------------------------------------------------------------------------------------|---------------------------------------------|
| GENERAL                                                    | Welcome PO<br>प्रकल्प अधिकारी                                |                                                |                                                                                     | 4:13 PM                                     |
| ि Dashboards<br>ि₽ अर्ज व्यवस्थापन >                       | Brief Application Details                                    |                                                |                                                                                     | ← →                                         |
| <ul> <li>योजना व्यवस्थापन</li> <li>सूचना/तक्रार</li> </ul> | Pending Application Count(PO)<br>View                        | 2 View                                         | O View                                                                              | O View                                      |
|                                                            | 2+<br>प्रलंबित - प्रकल्प अधिकारी                             | <b>0+</b><br>त्रुटी लागून अर्जदाराकडे प्रलंबित | <b>0+</b><br>डेस्क 3 वरून डेस्क 2 वर परत                                            | <b>2+</b><br>अर्ज मंजूर केला आहे            |
|                                                            | View →                                                       | (Desk-3/प्रकल्प अधिकारी)<br>View →             | पाठवले<br>View →                                                                    | View →                                      |
|                                                            | <b>0+</b><br>अर्ज मंजूर झाला, अनुदानाची रक्कम<br>वितरित केली | ••<br>प्रलंबित - सहाय्यक प्रकल्प<br>अधिकारी    | <b>0+</b><br>त्रुटी लागून अर्जदाराकडे प्रलंबित<br>(Desk-2/सहाय्यक प्रकल्प अधिकारी). | <b>0+</b><br>Hold - सहाय्यक प्रकल्प अधिकारी |
|                                                            |                                                              |                                                |                                                                                     | View >                                      |

#### ६. पुढील स्क्रिनवर योजना यादी प्रदर्शित होईल. येथुन विविध योजनांचे व्यवस्थापन करता येईल. त्यासाठी "योजना जोडा" या बटण वर क्लिक करावे.

| छ आदिवासी विकास विभाग<br>महत्ताद्र शासन                                                                                                    | <sup>7</sup> 88 | विभागण | गी : Nag | pur                  |                                                                                                    |    |     |                    |                                  | <b></b> MAR [] (                                         | Q        | .ġ. ₿                   |        | РО<br>प्रकल्प अधिकारी 🗸 |
|----------------------------------------------------------------------------------------------------|-----------------|--------|----------|----------------------|----------------------------------------------------------------------------------------------------|----|-----|--------------------|----------------------------------|----------------------------------------------------------|----------|-------------------------|--------|-------------------------|
|                                                                                                    |                 | योजना  | यादी     |                      |                                                                                                    |    |     |                    |                                  |                                                          |          |                         | / योज• | ना यादी / योजन          |
| GENERAL<br>Dashboards     See Second Second Seco | >               | 10     | ~        |                      |                                                                                                    |    |     |                    |                                  | Search: Rarch here                                       |          | >                       | + यो   | जना जोडा                |
| 💿 योजना व्यवस्थापन                                                                                                    | ~               | 🗆 अ.   | ू क.     | कृ <mark>ती</mark> 🗘 | योजनेचे नाव                                                                                          | गत | e 🍦 | अर्जदार<br>मर्यादा | प्रति लाभार्थी अनुदान<br>(रुपये) | वैधता                                                    | प्र<br>व | कल्प अधिकारा<br>गर्यालय |        | स्थिती 🍦                |
| • योजना<br>🗠 सूचना/तक्रार                                                                                                    | >               | □ 1    |          |                      | test                                                                                                 | अ  |     | 50                 | 40000                            | 31-Mar-2025 12:00:00<br>AM to 30-Apr-2025<br>11:59:59 PM | W        | /ardha/ वर्धा           |        | Active                  |
|                                                                                                    |                 | 2      |          | ×                    | अनुसूचित जमातीच्या महिलांना टु-इन-<br>वन शिवणयंत्र खरेदीकरीता 85 व<br>100% अनुदानावर अर्थसहाय्य देणे | अ  |     | 100                | 10000                            | 07-Apr-2025 12:00:00<br>AM to 11-Jul-2025<br>11:59:59 PM | W        | /ardha/ वर्धा           |        | Active                  |
|                                                                                                    |                 | 3      |          | ×                    | आदिवासी मुला-मुलींना शासकीय<br>वसतीगृहातील व इतर विद्यार्थ्यांना<br>सायकल पुरवठा करणे                | क  |     | 150                | 7000                             | 07-Apr-2025 12:00:00<br>AM to 11-Jul-2025<br>11:59:59 PM | W        | /ardha/ वर्धा           |        | Active                  |
|                                                                                                    |                 | - 4    |          | £                    | अनुसूचित जमातीच्या शेतकऱ्यांना<br>ताडपत्री घेण्याकरीता 85 व 100%<br>अनुदानावर अर्थसहाय्य देणे        | अ  |     | 100                | 20000                            | 07-Apr-2025 12:00:00<br>AM to 11-Jul-2025<br>11:59:59 PM | W        | /ardha/ वर्धा           |        | Active                  |
|                                                                                                    |                 |        |          |                      | अनुसूचित जमातीच्या शेतकऱ्यांना<br>काटेरी तार/ जाळीचे तार घेण्याकरीता                                 | अ  |     | 100                | 25000                            | 07-Apr-2025 12:00:00<br>AM to 11-Jul-2025                | W        | /ardha/ वर्धा           |        | Active                  |

 हियोजित योजना जोडण्यासाठी स्क्रिन च्या उजव्या बाजुला "योजना कोड नमुना" या बटणवर क्लिक केल्यानंतर आपणास योजनेचा कोड प्रदर्शित होईल.
 योग्य कोड प्रविष्ट केल्यानंतर योजनेचे शिर्षक तपासुन घेणे व इतर माहिती भरुन घेणे.

| आदिवासी विकास विभाग <sub>ा।</sub><br>महत्तपद्र शसन         | विभागणी <b>: Nagpur</b>                                                                                               | 💶 MAR [] 📿 🔅 🥙 📳 PO प्रकल्प अधिकारी 🗸 |
|------------------------------------------------------------|----------------------------------------------------------------------------------------------------|---------------------------------------|
| GENERAL<br>ि Dashboards<br>ि अर्ज व्यवस्थापन >             | योजना जोडा<br>योजना जोडा                                                                                              | ि / योजना जोडा / योजना जोडा<br>1 ा    |
| <ul> <li>योजना व्यवस्थापन</li> <li>सूचना/तक्रार</li> </ul> | <ul> <li>योजना कोड प्रविष्ट करा</li> <li>योजनेचे नाव *</li> <li>गट *</li> <li>निवडा</li> </ul>                        |                                       |
|                                                            | प्रति लाभार्थी अनुदान (रुपये) *<br>पासून वेध-पर्यंत वेध *<br>23/04/2025 00:00:00 - 22/05/2025 23:59:59<br>पासून वेध * | अर्जदार मर्यादा *                     |
|                                                            | 2025-04-23 00:00:00                                                                                                   | 2025-05-22 23:59:59                   |

#### ८. योजना त्वरीत सक्रिय करावयाची असल्यास "सक्रिय" पर्याय निवडणे. योजनेसाठी अनिवार्य असलेले दस्ताऐवज खालील प्रमाणे यादीतुन निवडुन घेणे.

| छ आदिवासी विकास विभा<br>महाराष्ट्र शासन                                                                                                    | ग <sub>EE</sub>                                                                                     | विभागणी <b>: Nagpur</b> |                                                                              | MAR | ()  | Q     | - <u></u> | <b>РО</b><br>प्रकल्प अधिकारी | · ~ |
|----------------------------------------------------------------------------------------------------|----------------------------------------------------------------------------------------------------|-------------------------|------------------------------------------------------------------------------|-----|-----|-------|-----------|------------------------------|-----|
| GENERAL         ি       Dashboards         ि       Jashboards         ि       अर्ज व्यवस्थापन         ा       योजना व्यवस्थापन         २       सूचना/तक्रार | GENERAL<br>C Dashboards<br>P अर्ज व्यवस्थापन ><br>योजना व्यवस्थापन ><br>R सूचना/तक्रार ><br>Documer |                         | स्थिती<br>िनिष्ठिय<br>Document List                                          |     |     |       |           |                              |     |
|                                                                                                    | -                                                                                                   | निवडा                   | খার্ষক                                                                       |     | अनि | वार्य |           |                              |     |
|                                                                                                    |                                                                                                    |                         | अनुसूचित जमातीचा दाखला साक्षांकित प्रत (उपविभागीय अधिकारी यांचे स्वाक्षरीचा) |     | •   | होय ( | 🔵 नाही    |                              |     |
|                                                                                                    |                                                                                                    |                         | रहीवासी दाखला                                                                |     | •   | होय ( | 🔵 नाही    |                              |     |
|                                                                                                    |                                                                                                    |                         | सातबारा / वनहक्कपट्टा / प्रमाणपत्र                                           |     |     | होय ( | ) नाही    |                              |     |
|                                                                                                    |                                                                                                    |                         | आधार कार्डाची साक्षांकित प्रत                                                |     |     | होय ( | 🔵 नाही    |                              |     |
|                                                                                                    |                                                                                                    |                         |                                                                              |     | 0   |       | ~ ~       |                              |     |

### ९. जरुरी दस्ताऐवज निवडल्यानंतर "जतन करा" या बटण वर क्लिक करणे.

| 🌍 आदिवासी विकास विभाग <sub>ा।</sub>                | विभागणी : Nagpur | -                                                                                                    | MAR [] Q -फ़्रें- 🖉 🌉 PO |
|----------------------------------------------------|------------------|----------------------------------------------------------------------------------------------------|--------------------------|
|                                                    |                  | // เ2 งแหม เหน่า านูาเ ซ (ฬ)                                                                              |                          |
| GENERAL                                            |                  | तहसिलदाराचा उत्पन्नाचा दाखला                                                                              | 💿 होय 🔵 नाही             |
| ☆ Dashboards                                       |                  | ग्रामसभेचा ठराव                                                                                           | 💿 होय 🔵 नाही             |
| 🔐 अर्ज व्यवस्थापन >                                |                  | शिधापत्रिका साक्षांकित प्रत                                                                               | 💿 होय 🔵 नाही             |
| <ul> <li>योजना व्यवस्थापन</li> <li>&gt;</li> </ul> |                  | बोनाफाईड प्रमाणपत्र                                                                                       | 💿 होय 🔵 नाही             |
| 🖸 सूचना/तक्रार >                                   |                  | गुणपत्रिका / T.C                                                                                          | 💿 होय 🔵 नाही             |
|                                                    |                  | घरापासुन ते शाळेपर्यंतचे अंतर किमान 2 किमी वा त्यापेक्षा जास्त असल्याबाबतचे मुख्याध्यापक यांचे प्रमाणपत्र | 💿 होय 🔵 नाही             |
|                                                    |                  | pan card back side                                                                                        | 💿 होय 🔵 नाही             |
|                                                    |                  |                                                                                                    |                          |
|                                                    |                  |                                                                                                    |                          |
|                                                    |                  | जतन करा                                                                                                   |                          |

#### १०. कार्यान्वीत असलेल्या योजनेत बदल करणे, सुधार करणे किंवा निष्क्रीय करण्याकरिता खालील प्रमाणे योजना सिलेक्ट करुन "कृती" बटण वर क्लिक करावे.

| आदिवासी विकास विभाग <sub>ा।</sub><br>महत्वप्रकार | विभागणी : Na | agpur                                                                                 |                                                                  |                                              |     |                                  | <b></b> MAR ( )                                          | Q 🔅 🔗                       | ₽0<br>प्रकल्प अधिकारी ∨ |
|--------------------------------------------------|--------------|---------------------------------------------------------------------------------------|------------------------------------------------------------------|----------------------------------------------|-----|----------------------------------|----------------------------------------------------------|-----------------------------|-------------------------|
|                                                  | योजना यादी   |                                                                                       |                                                                  |                                              |     |                                  |                                                          | ស្                          | / योजना यादी / योजना    |
| GENERAL                                          |              |                                                                                       |                                                                  |                                              |     |                                  |                                                          |                             |                         |
| ☆ Dashboards                                     | 10 ~         |                                                                                       |                                                                  |                                              |     |                                  | Search: Search here                                      |                             | + योजना जोडा            |
| 🗜 अर्ज व्यवस्थापन >                              |              |                                                                                       |                                                                  |                                              |     | 100 June 1                       |                                                          |                             |                         |
| 💿 योजना व्यवस्थापन 🗸 🗸                           | 🗆 अ.क्र. 🖣   | कृती <sup> ्</sup> योजनेचे नाव                                                        | 🔶 गट                                                             | <ul> <li>अर्जदार</li> <li>मर्यादा</li> </ul> | ¢ ( | प्रति लाभार्थी अनुदान<br>(रुपये) | 🖣 वैधता 🔶                                                | प्रकल्प अधिकारी<br>कार्यालय | 🕴 स्थिती 🍦              |
| • योजना<br>🗠 सूचना/तक्रार >                      | ⇒)(          | वन क्षेत्रालगत वास्त<br>आदिवासी लाभाथ्य<br>अनुदानावर मोहफु<br>जाळी खरेदी करण<br>करणे. | तव्य असलेल्या<br>ाँना 85%<br>ल संकलनासाठी अ<br>यासाठी अर्थसहाय्य | 50                                           | 2   | 2200                             | 23-Apr-2025 12:00:00<br>AM to 22-May-2025<br>11:59:59 PM | Wardha/ বर्धा               | Active                  |
|                                                  | 2            | é test                                                                                | अ                                                                | 50                                           | 4   | 40000                            | 31-Mar-2025 12:00:00<br>AM to 30-Apr-2025<br>11:59:59 PM | Wardha/ वर्धा               | Active                  |
|                                                  | 3            | अनुसूचित जमातीच<br>बन शिवणयंत्र खरे<br>100% अनुदानावर                                 | या महिलांना टु-इन-<br>दीकरीता 85 व अ<br>र अर्थसहाय्य देणे        | 100                                          | 1   | 10000                            | 07-Apr-2025 12:00:00<br>AM to 11-Jul-2025<br>11:59:59 PM | Wardha/ वर्धा               | Active                  |
|                                                  | - 4          | आदिवासी मुला-मु<br>वसतीगृहातील व इ<br>सायकल पुरवठा व                                  | लींना शासकीय<br>तर विद्यार्थ्यांना क<br>रुरणे                    | 150                                          | 7   | 7000                             | 07-Apr-2025 12:00:00<br>AM to 11-Jul-2025<br>11:59:59 PM | Wardha/ বर्धा               | Active                  |
|                                                  |              | 0 0                                                                                   | <b>`</b> .                                                       |                                              |     |                                  |                                                          |                             |                         |

### ११. योजनेत योग्य ते बदल घडवुन आणल्यानंतर "सुधारणे" या बटणवर क्लिक करणे. योजना यादी मध्ये आपण केलेले बदल प्रदर्शित होतील.

| 🎯 आदिवासी विकास विभाग <sub>ा</sub> | विभागणी <b>: Nagpur</b> | 💼 MAI                                                                                                    | R [] Q -फ़्रे: 🖉 🎒 प्रकल्प अधिकारी 🗸 |  |  |  |  |  |  |
|------------------------------------|-------------------------|----------------------------------------------------------------------------------------------------|--------------------------------------|--|--|--|--|--|--|
|                                    |                         | // 12 งแหน่ ที่สู่ๆเ ซ (ฟ)                                                                                | 🙂 vi i 🤍 "vi                         |  |  |  |  |  |  |
| GENERAL                            |                         | तहसिलदाराचा उत्पन्नाचा दाखला                                                                              | 💿 होय 🔵 नाही                         |  |  |  |  |  |  |
| 🟠 Dashboards                       |                         | ग्रामसभेचा ठराव                                                                                           | 💿 होय 🔵 नाही                         |  |  |  |  |  |  |
| 🔐 अर्ज व्यवस्थापन >                |                         | शिधापत्रिका साक्षांकित प्रत                                                                               | 💿 होय 🔵 नाही                         |  |  |  |  |  |  |
| ः योजना व्यवस्थापन >               |                         | बोनाफाईड प्रमाणपत्र                                                                                       | 💿 होय 🔵 नाही                         |  |  |  |  |  |  |
| 🗠 सूचना/तक्रार >                   |                         | गुणपत्रिका / T.C                                                                                          | 💿 होय 🔵 नाही                         |  |  |  |  |  |  |
|                                    |                         | घरापासुन ते शाळेपर्यंतचे अंतर किमान 2 किमी वा त्यापेक्षा जास्त असल्याबाबतचे मुख्याध्यापक यांचे प्रमाणपत्र | 💿 होय 🔵 नाही                         |  |  |  |  |  |  |
|                                    |                         | pan card back side                                                                                        | 💿 होय 🔵 नाही                         |  |  |  |  |  |  |
|                                    |                         | सुधारणे                                                                                                   |                                      |  |  |  |  |  |  |
|                                    |                         | Copyright 2025 © आदिवासी विकास विभाग, महाराष्ट्र राज्य                                                    |                                      |  |  |  |  |  |  |

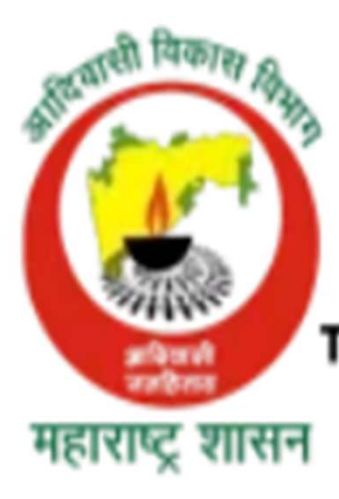

# आदिवासी विकास विभाग महाराष्ट्र शासन

Tribal Development Department Government of Maharashtra

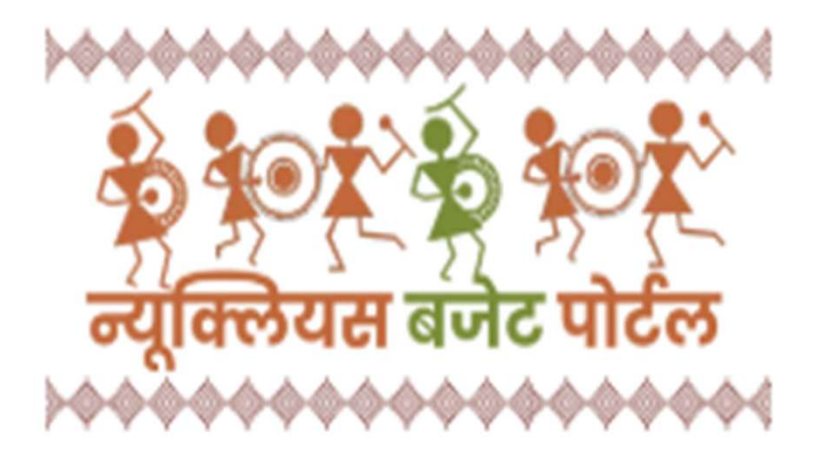

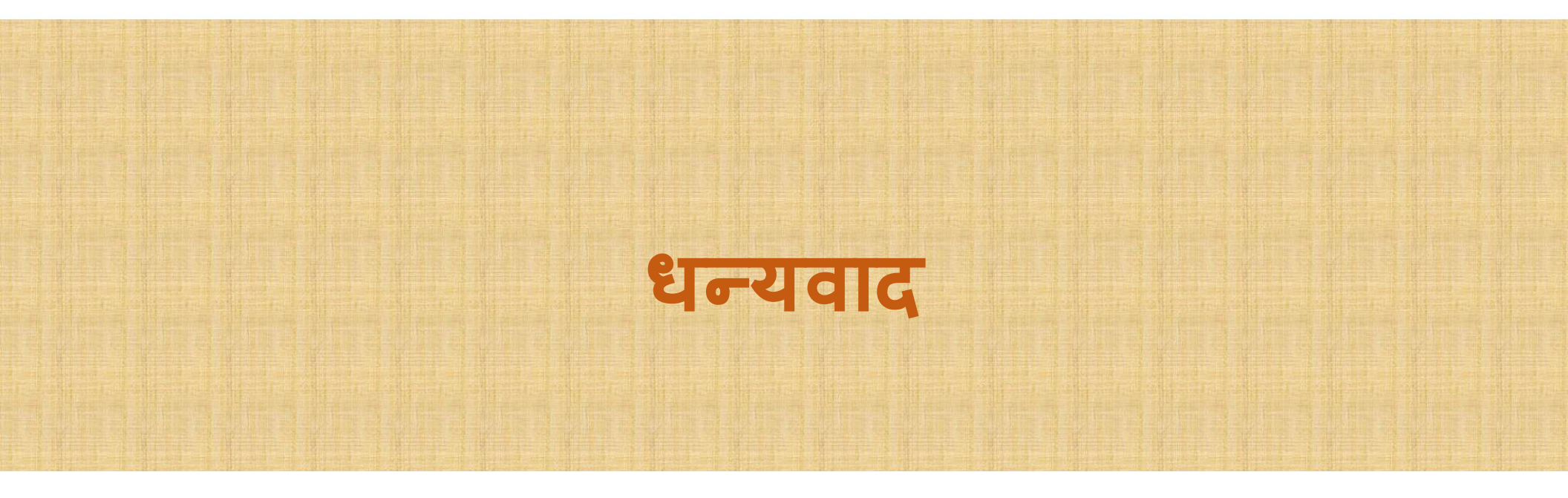